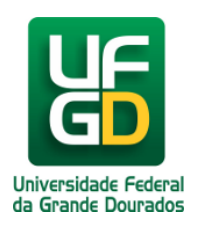

P Maria - P Rock - R

## Períodos Letivos

Ajuda > SIGECAD-Frequência > Telas do Sistema

http://ajuda.ufgd.edu.br/artigo/433

Tela de Períodos Letivos:

Após acessar a opção Iniciar, o sistema apresentara a tela de lista de períodos letivos ativos. Deve-se selecionar um período letivo para prosseguir. Após escolher um período letivo, uma listagem das turmas ativas do período letivo será apresentada.